## Process for Municipalities to Login and Approve the Entities Profile

Login Page -Municipal officer will get an option to click "Login" and enter the user id and password

| DIRECTORATE OF U<br>LOCAL BOD<br>HARYANA | ES 🔁 शहरी स्थानीय<br>निकाय निवेशालय | # Home | O Bidder Registration | Login |
|------------------------------------------|-------------------------------------|--------|-----------------------|-------|
|                                          |                                     |        |                       |       |
|                                          | supportoxe2@tender247.com           |        |                       |       |
| -                                        |                                     |        |                       |       |
| Bidd                                     | In Registration   Forgot Password?  |        |                       |       |

Officer will get the 4 Digit OTP to his registered mobile number and email id to verify and shall login to the eAdvertisemnt Portal.

#### Home page view for Municipal Officer

| RECTORATE OF URBAN<br>OCAL BODIES हिंदु शहरी रथानीय<br>निकाय निवेशालय                                             | 😵 Dashboard 🥰 Administration • 🛄 RFx • 🔩 Auction •                                        |
|----------------------------------------------------------------------------------------------------|-------------------------------------------------------------------------------------------|
| Search RFx<br>Search RFx by Event ID / Ref. No. / Market Committee Name / RFx linef                               | Search Advance Search                                                                     |
| PENDING FUTURE LIVE CLOSED (1) CANCELLED                                                                          | ALL                                                                                       |
| 1) Event ID : 1085<br>Tender/Easy pay<br>Corrigendum: 1<br>Test - Ambala<br>Ref. No : ref.242 Event Type : Tendor | <ul> <li>View Evant Notice</li> <li>Download Document</li> <li>Evont Dashboard</li> </ul> |
| Bid Submission End Date & Time : 29-07-2022 12:45:00                                                              |                                                                                           |

Under administration section, Municipalities will get the option to search click "Manage Bidder" – "Search Bidder" to check all the request received for entities registration.

Г

|                                                                 | and and a     | Manage Department<br>Manage Designation |                   |
|-----------------------------------------------------------------|---------------|-----------------------------------------|-------------------|
| arch PEx                                                        |               | Manage Officer                          | 4                 |
| GIGITRIX                                                        | Search Bidder | Manage Bidder                           | 4                 |
| learch RFs by Event ID / Ref. No. / Market Committee Name / RFs | Brief         | Manage Vertical Field mapping           | , tranco Search   |
| PENDING PUTURE LIVE CLOCED (1)                                  | AUL           | Manage Marquee<br>Manage Content        | *                 |
|                                                                 |               | Manage Combo                            | 4                 |
| 1) Event ID : 1085<br>Tender/Easy pay                           |               | Manage Home Page Section                | 3                 |
| Corrigondum: 1                                                  |               |                                         | View Event Notice |
| Rof. No ; rof.242 Event Type : Tender                           |               |                                         | Event Pashboard   |
| #id Submission End Date & Time : 29-07-2022 12:45:00            |               |                                         |                   |

#### Municipalities Office will get to see all the received request for registration as per below

| Enti        | ty Name                           | : [                                                    |                                                                              |                                                                          | Emo                                                             | ali iD                                                | 15                              |                      |                    |                            |      |         |
|-------------|-----------------------------------|--------------------------------------------------------|------------------------------------------------------------------------------|--------------------------------------------------------------------------|-----------------------------------------------------------------|-------------------------------------------------------|---------------------------------|----------------------|--------------------|----------------------------|------|---------|
| Pon         | son Name, Jolr                    | nt holder :                                            |                                                                              |                                                                          | Mob                                                             | alle No.                                              | ÷                               |                      |                    |                            |      |         |
| - TGAT      | no (n unity)                      |                                                        |                                                                              |                                                                          | Rog                                                             | istration Date & 1                                    | limo :                          |                      |                    |                            |      |         |
|             |                                   |                                                        |                                                                              |                                                                          |                                                                 |                                                       |                                 |                      |                    |                            |      |         |
| uı (        | 12) PENC                          | DING AC                                                | TIVE DEACTI                                                                  | VATED                                                                    | LOCKED                                                          |                                                       |                                 |                      |                    |                            | BP   | DF 1    |
| (           | iz). PENG<br>Entity<br>Namo       | Email ID                                               | Person Name,<br>Joint holder<br>name (If any)                                | Mobilo<br>No.                                                            | Registration<br>Date & Time                                     | Approval<br>Date & Time                               | Status                          | Stoto                | City               | Action                     | (B)P | OF 1    |
| uu (<br>#   | Entity<br>Name<br>Dummy 1<br>Tost | Email ID<br>dummy1@t<br>orn                            | TTVE DEACTR<br>Parson Nama,<br>Joint holder<br>name (If any)<br>Dummy 1 Test | Mobilo<br>No.<br>7818083<br>391                                          | Registration<br>Date & Time<br>12-09-2022<br>1718:34            | Approval<br>Date & Time                               | Status<br>Pendin<br>9           | State<br>Harya<br>na | City<br>Ambol      | Action                     | 0    | © • •   |
| #<br>1<br>2 | Entity<br>Name<br>Dummy 1<br>Tost | Email ID<br>dummyl@t<br>ender247.c<br>op@gmail.<br>com | TIVE DEACT                                                                   | Mobilo           Mobilo           7880083           399           898967 | LOCKED<br>Registration<br>Date & Time<br>12-09-2022<br>17:18:34 | Approval<br>Date & Time<br>-<br>03-09-2022<br>1217:36 | Status<br>Pendin<br>9<br>Active | State<br>Harya<br>na | City<br>Ambol<br>o | Action<br>(a) C2<br>(a) C2 | 0    | ©F 1 [] |

#### Active Bidder < Go Book View Profile Changes History | View Bank Detail Changes History Personal Information User Type Individual Fathor's Name Tost Person Name Dummy I Addross Ambala Country India State Haryana City Ambala Email ID dummyl@tender247.com Phone No Mobile No. 7818083391 Wobsito Bank Detail PANING Account Holder Name DUMMY 1 Bank Namo AXIS BANK IFSC Code ULBI0000000 Bank Account No. 1234567890 **Download Document** Size (MB) Sr. No. **Document Description** Document Type Uploading Date & Time Action ld Proof **Identity** Proof 0.10 12-09-2022 17:18 Download 2 Pan card PAN Cord 0.10 12-09-2022 17:18 Download **Download Document** sizo (MB) Uploading Date & Time Sr. No. Document Description Document Type Action Id Proof Identity Proof 0.10 12-00-2022 17:18 Download 2 PAN Cord 0.10 12-09-2022 17:18 Deventeerd Pan card Payment Details Registration Expired Date Transaction Payment Payment Payment Payment Romarks Amount 1D Mode Stortun. Date Typo Payment Gateway 12-09-2022 17:19 12-00-2027 17:10 Regular 052438 1,000.00 BUCCOBR SLIGGORS Paymont Romarks\* (\*) Monitotory

#### Municipalities will get the option of approve / reject / profile of Entities

Above is the profile preview page of Entities – wherein municipalities can check the details filled by the entities at the time of applying for entities registration and shall approve or reject the profile.

On successful Approval / Rejection of profile- system will send annexure for profile approval or rejection to the entities.

|   |                               |                              | Roman Nama                    |                |                             |                         |             |             |              |                    |
|---|-------------------------------|------------------------------|-------------------------------|----------------|-----------------------------|-------------------------|-------------|-------------|--------------|--------------------|
| # | Entity<br>Name                | Email ID                     | Joint holder<br>name (if any) | Mobile<br>No.  | Rogistration<br>Dato & Tima | Approval<br>Date & Time | Stotus      | State       | City         | Action             |
| į | Dummy 1<br>Test               | dummyl@t<br>ender247.c<br>om | Dummy 1 Test                  | 7818083<br>391 | 12-09-2022<br>17:18:34      | 12-09-2022<br>17:47:16  | Activo      | Harya<br>na | Ambal<br>a   | • 2 • • •          |
| 2 | ор                            | op@gmail.<br>com             | ор                            | 898967<br>6745 | 02-09-2022<br>16:40:40      | 03-09-2022<br>12:17:36  | Active      | Harya<br>na | sd           | • · [7 · 0 · (8)   |
| 3 | ULB A 1 ABC                   | ulbal@ten<br>der.com         | ULB A 1 ABC                   | 982496<br>0061 | 16-08-2022<br>15:35:13      | 18-08-2022<br>15:37:40  | Active      | Harya<br>na | Ambal<br>a   | @ · @ · @ · @      |
| 4 | xomic2<br>father of<br>xomic2 | xomic2@b<br>ata.com          | xomic2 father of<br>xomic2    | 898967<br>6745 | 29-07-2022<br>15:12:55      | ж.                      | Pendin<br>g | Harya<br>na | Rohta<br>k   | ⊛ + IZ + © + ⊛ + i |
| 5 | xomic1 xyz                    | xomic1@ba<br>ta.com          | xomic1 xyz                    | 898967<br>6745 | 28-07-2022                  | 29-07-2022              | Activo      | Gujar<br>at | ahme<br>daba |                    |

#### All Approved / Rejected list of Entities can be seen here below

# Process for Municipalities to Approve / Reject the Advertisement Request

|                                      | Login for Municipal officer                   |        |
|--------------------------------------|-----------------------------------------------|--------|
| DIRECTORATE OF URBAN<br>LOCAL BODIES | शहरी रथानीय<br>निकाय निवंशालय                 | # Home |
|                                      |                                               |        |
|                                      |                                               |        |
|                                      | a mc2@gmail.com                               |        |
|                                      | ₽4                                            |        |
|                                      | Login                                         |        |
|                                      | Registration for Publishers   Forgot Password |        |
|                                      |                                               |        |
|                                      |                                               |        |
|                                      |                                               |        |

on entering of user id and password, municipality officer will get the 4 digit OTP on his registered email id and mobile number to verify and login in to the website to check the application received for advertisement.

### Post Login Home Page View for Municipality officer

|      | निकार्य निर्देशलिय                                                                                                    |                                                                                                    | mc2@gmail.com       |
|------|----------------------------------------------------------------------------------------------------|----------------------------------------------------------------------------------------------------|---------------------|
| Menu | Advertisement ID / Advertisement Description                                                                                                    | Search                                                                                                    | Advance Search      |
|      | PENDING (6) APPROVED (16) R                                                                                                    | EJECTED (0)                                                                                                    |                     |
|      | Adv Id.: 71<br>holaridn<br>Multiple Properties: No<br>Properties count: 1<br>Self-Advertisement: Yes<br>Address: add1 Ambala<br>Municipality: Ambala<br>Created On 7/21/2022 2.58:15 PM | Enitty Name: Test1<br>GST No: 24AAACC4175D1Z4<br>Person Name: test1<br>PAN No: ATJOD7945D<br>Mobile No: 9033134388 | Wiew Advertisement  |
|      | Adv Id.; 98<br>Advertisement in Interval of the<br>Movie<br>Multiple Properties: No<br>Properties count: 1<br>Self-Advertisement: Yes<br>Address: add1 Ambala<br>Municipality: Ambala   | Enitty Name: Test1<br>GST No: 24AAACC4175D1Z4<br>Person Name: test1<br>PAN No: ATJOD7945D<br>Mobile No: 9033134388 | ♥View Advertisement |

Post login – municipal officer would be allowed to access the pending list request for advertisement and shall give approval/rejection accordingly. To check the advert, please click **"View Advertisement"** and proceed further.

| NA                                                                 |             |                                         | द शालय<br>हरियाणा                                       |   |                                       |
|--------------------------------------------------------------------|-------------|-----------------------------------------|---------------------------------------------------------|---|---------------------------------------|
| elf Advertisoment                                                  |             |                                         |                                                         |   |                                       |
|                                                                    |             |                                         |                                                         |   |                                       |
| MunicipalCorporation                                               | 3           | Ambala                                  | Entity Name                                             | : |                                       |
| MunicipalCorporation<br>GST NO                                     |             | Ambala                                  | Entity Name<br>Phone No                                 | 1 |                                       |
| MunicipalCorporation<br>GST NO<br>Mobile No                        | 11 II II    | Ambala<br>7818083391                    | Entity Name<br>Phone No<br>Email Id                     | - | pub2@tender.com                       |
| MunicipalCorporation<br>GST NO<br>Mobile No<br>Person Name         | 10 10 10 10 | Ambala<br>7818083391<br>Pub 2           | Entity Name<br>Phone No<br>Email Id<br>Address          |   | pub2@tender.com<br>Ambala             |
| MunicipalCorporation<br>GST NO<br>Mobile No<br>Person Name<br>City | a and a car | Ambala<br>7818083391<br>Pub 2<br>Ambala | Entity Name<br>Phone No<br>Email Id<br>Address<br>State |   | pub2@tender.com<br>Ambaia<br>Harayana |

Municipal Officer will get the option to enter "Monthly Rate Per Sqm.". On the same page which is mandatory for municipal officer to enter, without entering of Monthly Rate Per Sqm. System will not allow the municipal officer to proceed further.

| Properties Info:121          |                   |                            |                                |    |               |
|------------------------------|-------------------|----------------------------|--------------------------------|----|---------------|
| Typology Type                | 2                 | Advertising-OMDs on Public | Typology Sub-Type              | 4  | Metro, MRTS   |
|                              |                   | Transport System           | Property ID of the Site        | ÷  | 121           |
| Length of display Outdoor    | $(\underline{z})$ | 20                         | Width of display Outdoor Media | ÷  | 20            |
| Media Display                |                   |                            | Display                        |    |               |
| Timeline of Site/OMD in Year | 3                 | 3                          | Start Date of Advertisement    | ŧ) |               |
|                              |                   |                            | Publishing                     |    |               |
| Description of Advertisement | 3                 | Publishing of Hoarding     | Address of the Advertisement   | 8  | Ambala        |
| Site OMD                     |                   |                            | Site Location                  |    |               |
| City                         | 3                 |                            | State                          |    | Нагауала      |
| Country                      |                   | India                      | Zone                           | 2  | Ambala Zone 1 |
| Ward                         | ÷.                | Ambala Ward 1              | Pin Code                       | ŝ  | 380009        |
| Location Map                 | 7                 | googlemap                  |                                |    |               |
| Monthly Rate Per Som         | -                 | 1                          |                                |    |               |

On the same page – all documents uploaded by the Publishers would be visible to municipal, which can be downloaded and check / verify by them and shall proceed further.

| olishing of Hoarding                                         |      |          |           |                                        |          |  |
|--------------------------------------------------------------|------|----------|-----------|----------------------------------------|----------|--|
| locuments                                                    |      |          | Photos    | Note: Maximum 7 Photos can be uploaded |          |  |
| File Name                                                    | Date | Action   | File Name | Date                                   | Action   |  |
| A Drawing in Colour, Showing<br>Locality Plan                |      | Download | 2 jpeg    |                                        | Download |  |
| Design and Structural of OMDs                                |      | Download |           |                                        |          |  |
| Facade Area of the OMDs                                      |      | Download |           |                                        |          |  |
| Ownership Document of the<br>site                            |      | Download |           |                                        |          |  |
| Property Tax Receipt                                         |      | Download |           |                                        |          |  |
| Undertaking of Not in<br>Contravention of any court<br>order |      | Download |           |                                        |          |  |

#### A Complete Payment Transaction History would be available for Municipal Officer to check as per below

| Payment Txn Id                                     | Amount | Payment           | Payment           | Payment<br>Initiated         | Payment         | Bank<br>UTR /           | Remarks |
|----------------------------------------------------|--------|-------------------|-------------------|------------------------------|-----------------|-------------------------|---------|
|                                                    |        | Mode              | Status            | Date                         | Date            | REF No                  |         |
| 94572145013863579457174595602786315439535303725634 | 1      | Online<br>Payment | success           | 2022/09/13<br>02:46:26 PM    |                 | 958808                  | success |
|                                                    |        |                   |                   |                              |                 |                         |         |
|                                                    |        |                   |                   |                              |                 |                         |         |
| ocessing Fees History                              |        |                   |                   |                              |                 |                         |         |
|                                                    |        |                   |                   |                              |                 |                         |         |
| Payment Txn ld                                     | Amount | Payment<br>Mode   | Payment<br>Status | Payment<br>Initiated<br>Date | Payment<br>Date | Bank<br>UTR /<br>REF No | Remarks |
| 63782151695328547680852479872734839046701939082670 | 1      | Online<br>Payment | success           | 2022/09/13<br>02:46:40 PM    |                 | 958809                  | success |
|                                                    |        |                   |                   |                              |                 |                         |         |
|                                                    |        |                   |                   |                              |                 |                         |         |
|                                                    |        |                   |                   |                              |                 |                         |         |
| ove / Reject                                       |        |                   |                   |                              |                 |                         |         |
|                                                    |        |                   |                   |                              |                 |                         |         |
| lemark:                                            |        |                   |                   |                              |                 |                         |         |
|                                                    |        |                   |                   |                              |                 |                         |         |

Municipality officer can give their remarks and shall either approve or reject the request received for the advertisement.

In case of self-advertisement, permission letter would be sent to the self-advertiser and self-advertiser will get the option to pay the "Advanced Quarterly Payment" to the municipality as a part of permission fees.

In Case of Third-Party Advertisement" advertiser would get the option to make the payment of Security Deposit, and all approved advertisement will go for eAuction.

Wherein all registered entities can view the advertisement and participate in eAuction for the allotment of advertisement sites through eAuction process.